### Instrukcija kaip prisijungti prie https://esveikata.lt paskyros ir sugeneruoti pažymai kodą

## 1 žingsnis:

Interneto naršyklės lange įvedamas adresas https://esveikata.lt/

### 2 žingsnis:

Pasirenkamas mygtukas "Prisijungti"

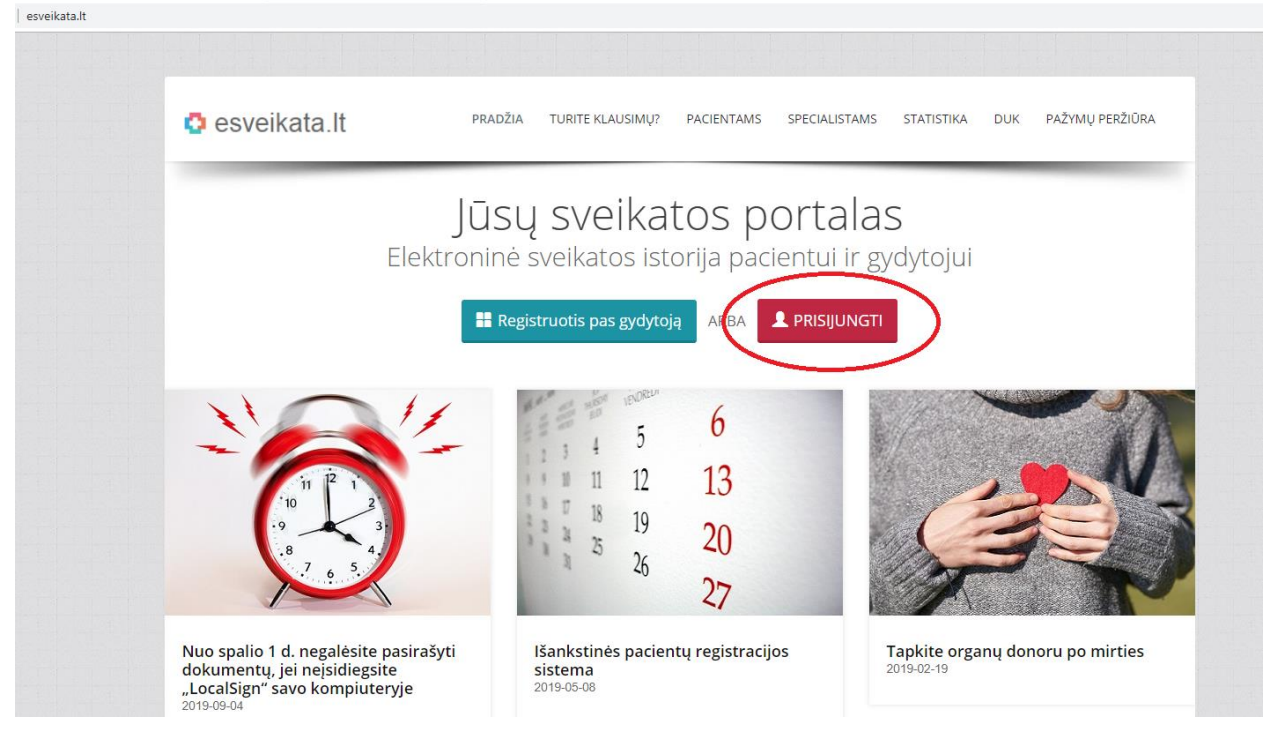

### 3 žingsnis:

Pažymime varnele ( $\checkmark$ ) "Su Pacientų, besijungenčių prie ESPBI IS portalo, supažindinimo forma susipažinau" ir pasirenkame VIISP prisijungimą.

|                    | Jūs jungiatės prie šios interneto svetai | nės: E.sveikata portalas. Paspa<br>intų, besijungiančių prie ESPB | udę "Prisijungti", Jūs sutinkate perduoti s<br>IS portalo, supažindinimo forma susipaž | svetainei savo asmens duomenis.<br>Žinau |
|--------------------|------------------------------------------|-------------------------------------------------------------------|----------------------------------------------------------------------------------------|------------------------------------------|
|                    |                                          | Prisiju                                                           | Ingimai                                                                                |                                          |
| iPa<br>Ipasas<br>P | asas.lt<br>prisijungimas<br>isijungti    | VIISP<br>VIISP prisijungimas<br>Prisijungti                       |                                                                                        |                                          |

Atsiveria Elektroninių valdžios vartų prisijungimo puslapis. Spaudžiame "Gyventojas".

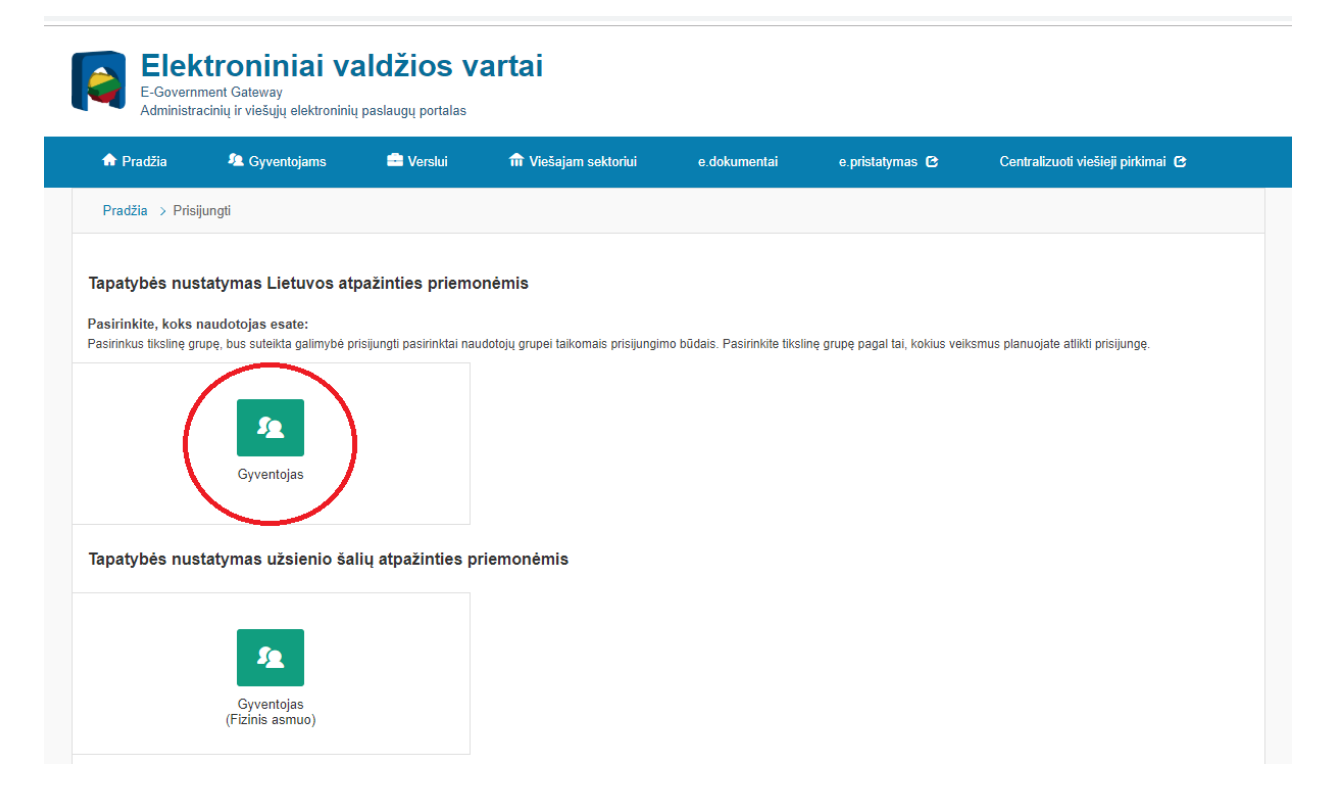

### 5 žingsnis:

Pasirenkama Jūsų naudojama asmens atpažinimo priemonė, pvz. Nordea.

| Pradžia          | 4 Gyventojams      | 📑 Verslui | 🏦 Viešajam sektoriui        | e.dokumentai  | e.pristatymas 🖻 | Centralizuoti | viešieji pirkimai 🕑  |
|------------------|--------------------|-----------|-----------------------------|---------------|-----------------|---------------|----------------------|
| adžia > Prisijur | ngti               |           |                             |               |                 |               |                      |
| risijungim       | as                 |           |                             |               |                 |               |                      |
| r banką          |                    |           |                             |               |                 |               |                      |
| SEB              | Swed               | bank 😔    | Luminor   DNB               | ŠIAULIŲ 🂕 BAN | KAS Danske      | Bank          | <b>=</b><br>Citadele |
| IEDICINOS BANK   | As Lumin           | or Nordea | ELKU<br>Krotise unije grave | RÁTC          | pay             | era           |                      |
| ı elektronine at | pažinties priemone |           |                             |               |                 |               |                      |
| TELE2            |                    | bitė      | Selic                       | 1             | teledema        |               |                      |
| elektronine at   | nažinties priemone |           |                             |               |                 |               |                      |

Ivedade prisijungimo duomenis.

| Lumino                         | <b>r</b>   Nordea |           |  |  |  |
|--------------------------------|-------------------|-----------|--|--|--|
| E. identifikavi                | imas              |           |  |  |  |
| Nordea Codes                   | Kodų generatorius | M-parašas |  |  |  |
| Kliento ri Imeris: Prisijungti |                   |           |  |  |  |
| Grjžti                         |                   |           |  |  |  |

Šis prisijungimas yra apsaugotas pagal SSL technologiją. Spynos piktograma naršyklės lango apatiniame kairiajame kampe parodo, kad ryšys yra saugus. Paspauskite spynos piktogramą ir įsitikinkite, kad prisijungėte prie Luminor banko.

### 7 žingsnis:

Partneris:

Atsivėrus indetifikavimo langui, spaudžiame "Prisijungti".

| Luminor            |                     |  |  |
|--------------------|---------------------|--|--|
| E. identifikavimas |                     |  |  |
| Identifikavimas    |                     |  |  |
| Vardas:            | Vardenis Pavardenis |  |  |
| Asmens kodas:      | XXXXXXXXXXXX        |  |  |

| INFORMACINES VISUOMENES PLETROS ROMITETAS PRIE LRV |
|----------------------------------------------------|
|----------------------------------------------------|

Paspausdami žemiau esantį mygtuką "Prisijungti" sutinkate, kad Jūsų asmens duomenys (vardas, pavardė, asmens kodas) ar juridinio asmens duomenys (juridinio asmens pavadinimas, kodas) kartu su asmens duomenimis (vardas, pavardė, asmens kodas) bus perduoti Banko Partneriui tapatybės nustatymui. Jeigu nesutinkate su duomenų perdavimu, spauskite žemiau esantį mygtuką "Nutraukti".

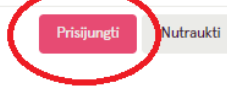

Patvirtiname prisijungimą prie E.sveikatos portalo.

| Elektroniniai valdžios vartai<br>E-Government Gateway<br>Administracinių ir viešųjų elektroninių paslaugų portalas |                                                                                                    |                                                                                                    |                                                                                    |                        | Naudotojas: Vardenis Pavardenis<br>Atstovaujamas asmuo: Vardenis Pavardenis |                                   |           |
|----------------------------------------------------------------------------------------------------|----------------------------------------------------------------------------------------------------|----------------------------------------------------------------------------------------------------|------------------------------------------------------------------------------------|------------------------|-----------------------------------------------------------------------------|-----------------------------------|-----------|
| 🕈 Pradžia                                                                                                    | 🙎 Gyventojams                                                                                                 | 💼 Verslui                                                                                                    | 🏦 Viešajam sektoriui                                                               | e.dokumentai           | e.pristatymas 🕑                                                             | Centralizuoti viešieji pirkimai 🖸 |           |
| avitarna                                                                                                    | Pranešimai (2)                                                                                                | Mano užduotys 🏼                                                                                                    | Mano profilis                                                                      |                        |                                                                             | Mano m                            | eniu<br>P |
| Prisijungimas                                                                                                    | Vardas<br>Vardas<br>Pavardė<br>Adresas<br>EL pašto adresas<br>Telefono numeris<br>Gimimo data<br>Asmens kodas | Vardenis Vardenis Vardenis Vardenis Vardenis Vardenis XXXXXXXXXXXXXXXXXXXXXXXXXXXXXXXXXXXX                                                                                                    | Intrastrukturos informacin<br>XXX Vilnius<br>Lom<br>XXX<br>XXX<br>XXX              | e sistemos (E.sveikato | s) рогтаю                                                                   |                                   |           |
|                                                                                                    | Trumpas aprašymas<br>Paslaugos teikėjas<br>Kontaktai                                                          | <ul> <li>Ši paslauga leidži</li> <li>Valstybės įmonė i</li> <li>Informacinė tarny</li> <li>Tel. +370 5 268 8</li> <li>Mob. 1637</li> <li>Faks. +370 5 268</li> <li>info@registrucent</li> </ul> | a identifikuotis E.sveikatos po<br>Registrų centras<br>ba<br>262<br>8311<br>ras.lt | rtale.                 |                                                                             |                                   |           |

# 9 žingsnis:

Atsivėrusiame e.sveikata.lt lange pasirenkame vaiko skyrių paspausdami "Prisijungti".

|                             | Vardenis Pavardenis<br>a.k. XXXXXXXXXXXXX |  |
|-----------------------------|-------------------------------------------|--|
|                             |                                           |  |
| Vardas Pavardė<br>Pacientas | Vardenis Pavardenis<br>Pacientas          |  |
| Prisijungti                 | Prisijungti                               |  |

# 10 žingsnis:

Atsiveria pacientams skirtas langas, kuriame pasirenkame "Sveikatos duomenys".

| Pacientams                 |                                                                    |                                                     |                                  |   |                       |   |
|----------------------------|--------------------------------------------------------------------|-----------------------------------------------------|----------------------------------|---|-----------------------|---|
| Vardas Pavardė 3 m. patier | nt-`XXXXXXXXXX* (atstovavimas pagal įstatymą) (Svei                | ikatos duomenys 🗸                                   | Išankstinė pacientų registracija |   |                       |   |
|                            | ▲ Pacientas                                                        | ~                                                   | 🛗 Skiepų kalendorius             | ~ | 안 Paskutinė diagnozė  | > |
|                            |                                                                    |                                                     | Visi skiepai                     |   | Paskutinė alergija    | ~ |
|                            |                                                                    |                                                     | 昰 Pažymos                        | > | Visos alergijos       |   |
|                            | Vardas Pavardė XXXXXXXXX<br>ESI Nr. patient- XXXXXXXXXXXXXXXXXX    | Vardas Pavardė XXXXXXXXXXXXXXXXXXXXXXXXXXXXXXXXXXXX |                                  | > | Maujausi pranešimai   | ~ |
|                            | PSP gydytojas: XXXXXXXXX<br>Viešoji įstaiga Antakalnio poliklinika |                                                     |                                  | > | Visi gauti pranešimai |   |
|                            | Visa informacija                                                   |                                                     |                                  |   |                       |   |
|                            | Paskutinis apsilankymas                                            | >                                                   |                                  |   |                       |   |
|                            | Suvestiné > Doku                                                   | umentai >                                           |                                  |   |                       |   |
|                            | Aktyvūs siuntimai                                                  | >                                                   |                                  |   |                       |   |

### *11 žingsnis:* Išsiskleidžia meniu ir pasirenkame "Pažymos"

| Pacientams                                            |                                                                 |                                          |                                     |                       |                       |   |
|-------------------------------------------------------|-----------------------------------------------------------------|------------------------------------------|-------------------------------------|-----------------------|-----------------------|---|
| Vardas Pavardė 3 m. patient-'XXXXXXXXXX (a            | itstovavimas pagal įstatymą)                                    | Sveikatos duomenys 👻                     | Išankstinė pacientų registracija    |                       |                       |   |
|                                                       | L Pacientas                                                     | Sveikatos istorija<br>Alergijos          | Skiepų kalendorius                  | ~                     | 양 Paskutinē diagnozē  | > |
|                                                       |                                                                 | Plagnosós<br>Pažymos                     | Visi skiepai                        |                       | Paskutinė alergija    | ~ |
|                                                       |                                                                 | Receptal, skyrimal ir išdav<br>Siuntimai | <sup>imai</sup> <sup>D</sup> ažymos | >                     | Visos alergijos       |   |
| Vardas Pavardė XXXXXXXX<br>ESI Nr. patient- XXXXXXXXX | Skiepų kalendorius<br>Sveikatos istorijos suvestir              | Sveikatos istorijos suvestinė            | >                                   | ✓ Naujausi pranešimai | ~                     |   |
|                                                       | PSP gydytojas: XXXXXXXXXX<br>Viešoji įstaiga Antakalnio polikli | inika                                    | Elektroniniai receptai              | >                     | Visi gauti pranešimai |   |
|                                                       | Visa informad                                                   | cija                                     |                                     |                       |                       |   |
|                                                       | C Paskutinis apsilankyma                                        | as 🔉                                     |                                     |                       |                       |   |
|                                                       | Suvestiné >                                                     | Dokumentai >                             |                                     |                       |                       |   |
|                                                       | Aktyvūs siuntimai                                               | >                                        |                                     |                       |                       |   |

## 12 žingsnis:

Spaudžiame ant pasirinktos galiojančios pažymos.

| Vardas Pavardė 3 m. patient- XX          | XXXXXXXXX 🛊 (atstovavimas pagal įstatymą) | Sveikato | s duomenys 👻                                                        | Išankstinė pacientų registrac                     | ja                                                 |   |   |
|------------------------------------------|-------------------------------------------|----------|---------------------------------------------------------------------|---------------------------------------------------|----------------------------------------------------|---|---|
|                                          | Pažymos<br>←Mano darbalaukis              |          |                                                                     |                                                   | Užsakyti vaiko sveikatos pažymą Pažymos            |   | , |
| Pažymos<br>Užbaigtos 2<br>Galiojančios 2 |                                           | ~        | Įveskite pai                                                        | eškos duomenis                                    |                                                    | Q | • |
|                                          |                                           |          | <ul> <li>☑ E027-1</li> </ul>                                        | Vaiko sveikatos pažymėjimas                       | : II. Dantų ir žandikaulių būklės įvertinimas      |   |   |
|                                          |                                           |          | 2019-06-2<br>Nr. XXXXX                                              | XXX   Gydytojas odontologas XX                    | XXXXXXXXX   Viešoji įstaiga Antakalnio poliklinika |   |   |
|                                          | Negaliojančios 0                          |          | ☺ E027-1 Vaiko sveikatos pažymėjimas: I. Fizinės būklės įvertinimas |                                                   |                                                    |   |   |
| Išrašytos vaikams 0                      |                                           |          | 2019-08-0<br>Nr. XXXXX                                              | IS — 2020-08-27<br>XXX:   Šeimos gydytojas XXXXXX | XXXXX Viešoji įstaiga Antakalnio poliklinika       |   |   |

### 13 žingsnis:

Atsiveria vaiko sveikatos pažymėjimo langas, kuriame pasirenkame funkciją "Sukurti pažymos peržiūros kodą" esančią dešinėje pusėje. Tuomet atsiranda peržiūros kodas, kurį reikia įsiminti. Vienu metu galioja tik vienas pažymos peržiūros kodas. Sukūrus naują pažymos peržiūros kodą, ankstesnysis kodas nustoja galioti.

| Pacientams                                            |                      |                                                                                                    |                                  |                        |                             |               |
|-------------------------------------------------------|----------------------|----------------------------------------------------------------------------------------------------|----------------------------------|------------------------|-----------------------------|---------------|
| Vardas Pavardé 3 m. patient- XXXXXXXXXXXX * (atstovav | vimas pagal įstatyma | ) Sveikatos duomenys +                                                                                              | Išankstinė pacientų registracija |                        |                             |               |
| E02<br>Grįžti                                         | 27-1 Vaik            | O SVEIKATOS<br>  ⊗ Aktyvus   Dokumen                                                                                |                                  | I. Fizinės būklės įver | tinimas • Sukurti pažymos p | eržiūros kodą |
| •                                                     | Asmens sveikate      | os priežiūros įstaiga, spec                                                                                         | cialistas ir pacientas           | ~                      | % Susiję dokumentai         | >             |
|                                                       | Pacientas            | Vardas Pavardė<br>Gimimo data: XXXXXXXX                                                                             |                                  | 1                      | Peržiūros istorija          | >             |
|                                                       | specialistas         | Šeimos gydytojas                                                                                                    | ****                             |                        |                             |               |
|                                                       | įstaiga              | Viešoji įstaiga Antakalnio<br>JAR kodas XXXXXX<br>SVEIDRA Nr. XXXXXX<br>Vilniaus m. sav. Vilniaus m<br>Tel.: XXXXXX | poliklinika<br>Antakalnio g. 59  |                        |                             |               |
| B                                                     | Dokumento duo        | nenys, paciento būklė                                                                                               |                                  | ~                      |                             |               |

Peržiūros kodą perduodade darželio grupės, kurią lanko vaikas, auklėtojai arba patalpinate į tinklalapį <u>https://svietimas.vilnius.lt/</u>

Tai galite padaryti prisijungę prie Vilniaus miesto darželių informacinės sistemos. Kairėje pusėje esančiame meniu pasirenkate "Pažymos".

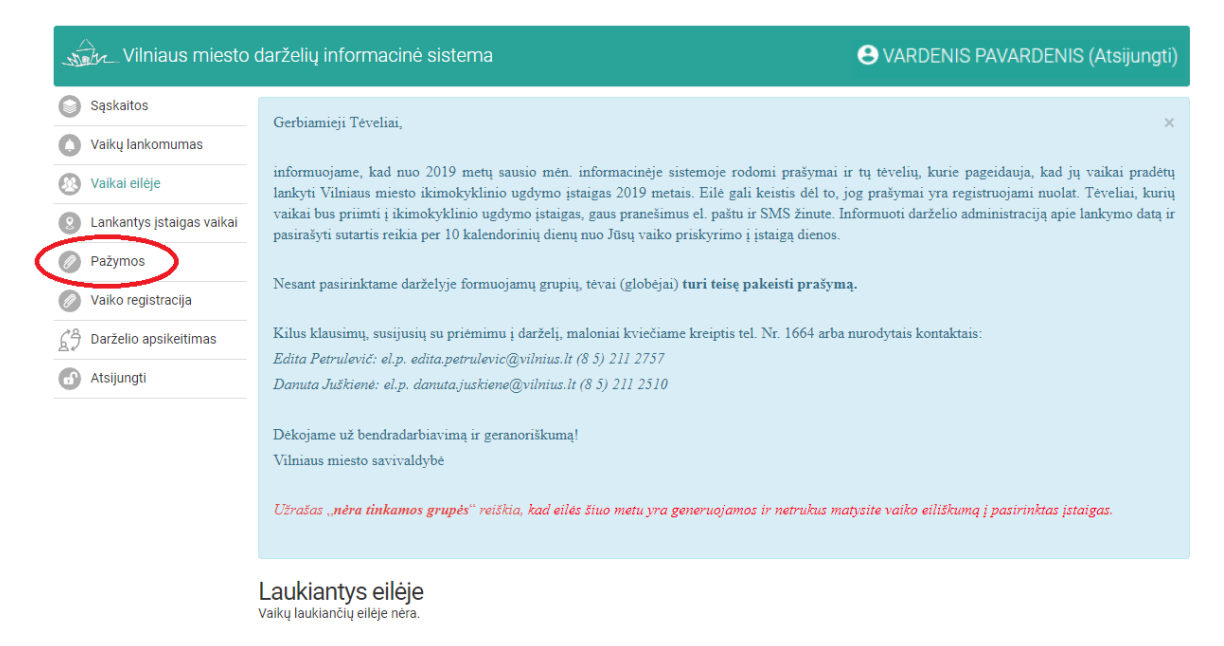

### 15 žingsnis:

Viršuje įvedate vaiko vardą, pavardę ir spaudžiate "Pridėti e. pažymą".

| Sąskaitos<br>Vaikų lankomumas<br>Pasirinkite vaiką                                             | Vilniaus miesto             | to darželių informacinė |                            | S VARDENIS PAVARDENIS (Atsijungt |         |  |
|------------------------------------------------------------------------------------------------|-----------------------------|-------------------------|----------------------------|----------------------------------|---------|--|
| 🔿 Vaikų lankomumas 🛛 Pasirinkite vaiką 🗸 👻                                                     | ) Sąskaitos                 | Vaikas*                 |                            |                                  |         |  |
|                                                                                                | 🕽 Vaikų lankomumas          | Pasirinkite vaiką       | <b>v</b>                   |                                  |         |  |
| 🐼 Vaikai eilėje Pridėti e. pažymą 🚺                                                            | 🕽 Vaikai eilėje             | Pridėti e. pažymą       |                            |                                  |         |  |
| Q Lankantys įstaigas vaikai<br># Vaikas Istaiga Pažymos sugeneruotas kodas Laikotarpis Valdyti | 🔰 Lankantys įstaigas vaikai | # Vaikas Jstaiga        | Pažymos sugeneruotas kodas | Laikotarpis                      | Valdyti |  |
| Pažymos                                                                                        | Pažymos                     |                         |                            |                                  | -       |  |
| 🖉 Vaiko registracija                                                                           | Vaiko registracija          |                         |                            |                                  |         |  |
| A Darželio apsikeitimas                                                                        | ➔ Darželio apsikeitimas     |                         |                            |                                  |         |  |
| Atsijungti                                                                                     | Atsijungti                  |                         |                            |                                  |         |  |

### 16 žingsnis:

Įrašote sugeneruotą pažymos kodą ir spaudžiate "Išsaugoti".

| Vilniaus miesto darželių informacinė sistema |                   |            |                            |             | VARDENIS PAVARDENIS (Atsijungti) |
|----------------------------------------------|-------------------|------------|----------------------------|-------------|----------------------------------|
| Sąskaitos                                    | Vaikas*           |            |                            |             |                                  |
| 🚺 Vaikų lankomumas                           | Vardas Pavardė    |            | •                          |             |                                  |
| 🐼 Vaikai eilėje                              | Pridėti e. pažymą | i          |                            |             |                                  |
| 2 Lankantys įstaigas vaikai                  | # Vaikas          | Įstaiga    | Pažymos sugeneruotas kodas | Laikotarpis | Valdyti                          |
| Pažymos                                      | 1 Vardas Pavardė  | Saulėtekis | $\frown$                   | 2019-2020   | Išsaugoti Pašalinti              |
| 🖉 Vaiko registracija                         |                   |            | $\smile$                   |             |                                  |
| G Darželio apsikeitimas                      |                   |            |                            |             |                                  |
| Atsijungti                                   |                   |            |                            |             |                                  |